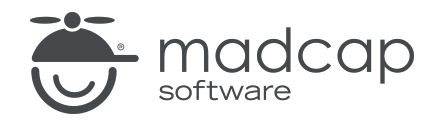

**USER GUIDE** 

#### **MADCAP FLARE DESKTOP 2025**

# Plug-In API

Copyright © 2025 MadCap Software. All rights reserved.

Information in this document is subject to change without notice. The software described in this document is furnished under a license agreement or nondisclosure agreement. The software may be used or copied only in accordance with the terms of those agreements. No part of this publication may be reproduced, stored in a retrieval system, or transmitted in any form or any means electronic or mechanical, including photocopying and recording for any purpose other than the purchaser's personal use without the written permission of MadCap Software.

MadCap Software 1660 17th Street, Suite 201 Denver, Colorado 80202 858-320-0387 www.madcapsoftware.com

#### THIS PDF WAS CREATED USING MADCAP FLARE.

#### CONTENTS

#### **CHAPTER 1**

| Introduction                                   | 5  |
|------------------------------------------------|----|
| What You Need                                  | 6  |
| How to Create a Plug-In                        | 7  |
| How to Integrate a Plug-In Into Flare Desktop  | 9  |
| How to Enable the Plug-In Within Flare Desktop | 11 |
| Interfaces and Enumerations                    | 12 |
| Examples                                       | 13 |
| Best Practices/Guidelines                      | 14 |

#### **CHAPTER 2**

| Interfaces and Enumerations | 15 |
|-----------------------------|----|
| IPlugin Interface           | 16 |
| IHost Interface             | 17 |

#### **CHAPTER 3**

| Examples                             | 32 |
|--------------------------------------|----|
| Context Menu Example                 |    |
| Controlled Language Example          |    |
| Ribbon Example                       |    |
| Search and Change Text Style Example | 41 |
| Toolbar Example                      | 42 |

#### APPENDIX

| PDFs         | 44 |
|--------------|----|
| Tutorials    | 44 |
| Cheat Sheets | 45 |
| User Guides  |    |

#### **CHAPTER 1**

# Introduction

The MadCap Software plug-in API lets you integrate Flare Desktop with DLLs that you produce. For example, you might want to add customized ribbons, menus, or toolbar buttons to Flare Desktop.

Most of the information provided regarding the plug-in API is intended for developers or those who are quite familiar with APIs and DLLs.

#### This chapter discusses the following:

| What You Need                                  | б  |
|------------------------------------------------|----|
| How to Create a Plug-In                        | 7  |
| How to Integrate a Plug-In Into Flare Desktop  |    |
| How to Enable the Plug-In Within Flare Desktop | 11 |
| Interfaces and Enumerations                    | 12 |
| Examples                                       | 13 |
| Best Practices/Guidelines                      | 14 |
|                                                |    |

# What You Need

Here is what you need before you begin:

- Latest build of MadCap Flare Desktop
- B3.PluginAPlKit.dll
- Visual Studio 2010 or later

# How to Create a Plug-In

- 1. In Visual Studio, create a new Class Library project.
- 2. In the new project dialog, select .Net Framework 4.0.
- 3. Add a library reference to the B3.PluginAPIKit.dll assembly.
- 4. Implement the IPlugin interface. See "IPlugin Interface" on page 16.

Following is a basic example where the function of the plug-in is to simply show a message box whenever the plug-in is activated or deactivated.

```
using System;
using System.Windows.Forms;
using B3.PluginAPIKit;
namespace DemoPlugin
    public class DemoPlugin:IPlugin
    {
        private IHost mHost;
        private bool mActivated;
        public bool IsActivated
        {
            get { return mActivated; }
        }
        public string GetVersion()
        {
            return "1.0";
        }
        public string GetAuthor()
        {
             return "Bob Smith";
          }
          public string GetDescription()
          {
             return "Displays a message box.";
          }
          public string GetName()
          ł
             Return "DemoPlugin";
          }
          public void Initialize(IHost host)
          ł
             mHost = host;
          public void Execute()
          {
             mActivated = true;
```

{

```
MessageBox.Show(GetName() + " activated!");
}
public void Stop()
{
    MessageBox.Show(GetName() + " deactivated!");
    mHost.Dispose();
    mActivated = false;
    }
}
```

# How to Integrate a Plug-In Into Flare Desktop

Flare Desktop monitors the Plugins folder under its root application directory. Any valid plug-in detected inside the Plugins folder will be listed on the Plugins tab of the Options dialog in Flare Desktop.

- 1. Make sure Flare Desktop is not open.
- 2. In Windows navigate to the Flare Desktop.app\Plugins folder where you have installed Flare Desktop (e.g., C:\Program Files\MadCap Software\MadCap Flare21\Flare.app\Plugins).

|   | OS (C:) > Program Files > MadCap Soft | ware → MadCap Flare 16 → | Flare.app     |
|---|---------------------------------------|--------------------------|---------------|
| _ | Name                                  | Date modified            | Туре          |
|   | Plugins                               | 5/1/2020 3:58 PM         | File folder   |
|   | Resources                             | 5/1/2020 3:59 PM         | File folder   |
|   | Aspose.Cells.dll                      | 2/26/2020 4:29 PM        | Application e |
|   | Aspose.Pdf.dll                        | 2/26/2020 4:28 PM        | Application e |
|   | Aspose.Words.dll                      | 2/26/2020 4:29 PM        | Application e |
|   | AxInterop.WMPLib.dll                  | 2/26/2020 4:29 PM        | Application e |
|   | B3.ActivationCommonKit.dll            | 5/1/2020 2:14 PM         | Application e |
|   | B3.ActiveDirectoryKit.dll             | 5/1/2020 2:14 PM         | Application e |
|   | B3.AppHotKeyKit.dll                   | 5/1/2020 2:14 PM         | Application e |
|   |                                       |                          |               |

- 3. Within the **Plugins** directory, create a new folder named after your plugin. For the example above, the plugin directory is named "DemoPlugin."
- 4. Add your built plug-in assemblies and resource files into that directory. The directory

hierarchy should look as follows:

Flare.app Plugins DemoPlugin Plug-in Assemblies + Resource Files

# How to Enable the Plug-In Within Flare Desktop

- 1. Launch Flare Desktop.
- 2. Select **File > Options**. The Options dialog opens.
- 3. Select the **Plugins** tab. You should see a row that represents your DLL.
- 4. Click Enable.

| General            | Name    | Description                         | Version    |
|--------------------|---------|-------------------------------------|------------|
| Interface          | Windoze | Tests ribbons, menus, toolstrip API | 1.1 Enable |
| Source Control     |         |                                     |            |
| XML Editor         |         |                                     |            |
| Project Analysis   |         |                                     |            |
| Auto Suggestion    |         |                                     |            |
| Spelling           |         |                                     |            |
| Index & Concepts   |         |                                     |            |
| Keyboard Shortcuts |         |                                     |            |
| Build              |         |                                     |            |
| Review             |         |                                     |            |
| Plugins            |         |                                     |            |
| Services           |         |                                     |            |

► NOTE You can also use the Plugins tab in the Options dialog (File > Options) to disable a plugin.

5. Restart Flare Desktop.

# Interfaces and Enumerations

For more details on the interfaces and enumerations with the plug-in API, see the following:

- "IPlugin Interface" on page 16
- "IHost Interface" on page 17
  - "IEditorContext Interface" on page 18
    - "IDocument Interface" on page 19
    - "ISelection Interface" on page 22
    - "EditorView Enumeration" on page 23
  - "INavContext Interface" on page 24
    - "ICustomToolBar Interface" on page 25
    - "IToolStripMenuItem Interface" on page 26
    - "IRibbon Interface" on page 26
    - "IRibbonControlData Interface" on page 27
    - "IRibbonMenuData Interface" on page 28
    - "IRibbonTab Interface" on page 28
    - "IRibbonGroup Interface" on page 29
    - "IRibbonComboBox Interface" on page 30
    - "IRibbonMenu Interface" on page 30
    - "RibbonIconSize Enumeration" on page 31

# Examples

For examples of creating and working with the plug-in API, see the following:

- "Context Menu Example" on page 33
- "Controlled Language Example" on page 34
- "Ribbon Example" on page 38
- "Search and Change Text Style Example" on page 41
- "Toolbar Example" on page 42

# Best Practices/Guidelines

Following are some best practices an guidelines to keep in mind as you work with the plug-in API.

## **Target Framework**

 Currently, the Flare Desktop API framework only supports libraries targeted to .NET Framework 4.0.

# Initialization

- IPlugin.Initialize(IHost) should only be used to set the instance of IHost passed in to a class variable.
- Calls to obtain the editor or navigation context should be done in IPlugin.Execute().

# Cleaning Up

- Events should be properly detached.
- Changes made to the UI should be reverted back to its original state (e.g., ribbon, context menus, tool strip).
- IHost.Dispose() should be called in IPlugin.Stop(). This will dispose of most of the menu bar items and ribbon items added.
- The IPlugin.IsActivated property should be set to **false**.

## References

 The working directory is the base application directory. If you are passing in a URL to any of the interface methods, relative paths are relative to the "Plugins" directory. For example, "DemoPlugin/Icons/Filter.png" maps to:

C:/[Flare Desktop Install Path]/Flare.app/Plugins/DemoPlugin/Icons/Filter.png.

#### **CHAPTER 2**

# **Interfaces and Enumerations**

There are several interfaces and enumerations involved with the plug-in API.

#### This chapter discusses the following:

| IPlugin Interface | 16 |
|-------------------|----|
| IHost Interface   | 17 |

# IPlugin Interface

The IPlugin interface represents the plug-in. For the plug-in assembly to be considered valid, it must implement the IPlugin interface.

## Properties

• *bool* **IsActivated** Gets a value indicating whether the plug-in is activated or not.

- void Execute() Activates the plug-in. This method is called when users click Enable on the Plugins tab of the Options dialog (File > Options).
- string GetAuthor() Returns the author of the plug-in.
- *string* **GetDescription()** Returns the description of the plug-in.
- string GetName() Returns the name of the plug-in.
- *string* **GetVersion()** Returns the version of the plug-in.
- void Initialize(IHost) Initializes the plug-in. An instance of IHost is passed in as a parameter, which gives users access to Flare Desktop components. See "IHost Interface" on the next page.
- void Stop() Deactivates the plug-in. This method is called when users click Disable on the Plugins tab of the Options dialog (File > Options).

# I IHost Interface

The IHost interface represents the host application. An instance of IHost is be passed in as a parameter to the Initialize() method in the IPlugin interface. See "IPlugin Interface" on the previous page.

- string GetCompany() Returns the name of the company.
- IEditorContext GetEditorContext() Returns the active IEditorContext object. See "IEditorContext Interface" on the next page.
- *string* **GetName()** Returns the name of the active application.
- INavContext GetNavContext() Returns the active INavContext object. See "INavContext Interface" on page 24.
- *void* **Dispose()** Cleans up the instance of IHost after usage. This must be called whenever the plug-in is disabled.

# **IEditorContext Interface**

An instance of IEditorContext is returned using the GetEditorContext() method in the IHost interface (see "IHost Interface" on the previous page). IEditorContext gives access to opened Flare documents in the editor.

### **Events**

DocumentSwitched Occurs when the active document changes.

- IDocument GetActiveDocument() Returns the currently active IDocument. See "IDocument Interface" on the next page.
- IEnumerable<IDocument> GetDocuments() Returns a <u>System.Collections.IEnumerable</u> containing all the IDocument(s) currently open. See "IDocument Interface" on the next page.
- XmlSchema GetMadCapSchema() Returns the <u>System.Xml.Shema.XmlSchema</u> of available MadCap element names.
- IDocument OpenDocument(string) Opens the given file path and returns the associated IDocument. See "IDocument Interface" on the next page.
- IDocument OpenDocument(string, EditorView) Opens the given file path in the EditorView passed in and returns the associated IDocument. See "EditorView Enumeration" on page 23 and "IDocument Interface" on the next page.

### **IDocument Interface**

The IDocument interface provides access to components associated with an editor document.

#### Properties

- *EditorView* CurrentEditorView Gets the current EditorView in focus. See "EditorView Enumeration" on page 23.
- bool EnableLocks Gets and sets whether locks are enabled in the current document .
- ISelection Selection Gets the ISelection of the currently selected text. See "ISelection Interface" on page 22.
- *bool* **ShowChanges** Gets and sets whether changes are shown in the current document.
- *bool* **ShowLocks** Gets and sets whether locks are shown in the current document.

#### Events

- CheckingIn Occurs when the editor document checks in to source control.
- Closing Occurs when the editor document is closing.
- CurrentEditorViewChanged Occurs when the editor view switches focus.
- EnableLocksChanged Occurs when the editor document EnableLocks property changes.
- KeyDown Occurs when a key is pressed down while the editor document has focus.
- KeyUp Occurs when a key is released while the editor document has focus.
- MouseClick Occurs when the editor document is clicked by the mouse.
- MouseDoubleClick Occurs when the editor document is double-clicked by the mouse.
- MouseHover Occurs when the editor document is hovered over by the mouse.
- MouseMove Occurs when the mouse moves over the editor document.
- **OnContentChanged** Occurs when content is changed in the editor document.
- **PreviewKeyDown** Occurs before the KeyDown event when a key is pressed while the document has focus.
- **Printing** Occurs when the Print or Print Preview command is invoked before the document prints.

- Saved Occurs when the editor document saves.
- SavedAs Occurs when the editor document runs the "Save As" command..
- Saving Occurs before the editor document saves.
- SavingsAs Occurs before the editor document runs the "Save As" command .
- ShowChangesChanged Occurs when the editor document ShowChanges property changes.
- ShowLocksChanged Occurs when the editor document ShowLocks property changes.

- bool ApplyStylesheet(string) Adds the referenced CSS stylesheet to the working list of styles. Paths may be absolute or relative.
- void Close() Closes the document.
- *void* EndOperation() Ends the current operation.
- int GetCursorPosition() Returns the linear position of the insertion point. The initial position starts from 0.
- string GetDocumentText() Returns the document text.
- *string* **GetDocumentXml()** Returns the xml of the document as text.
- string GetSourceUrl() Returns the url of the editor document.
- List<ToolStripItem> GetUserPendingContextMenuItems() Returns the list of System.Windows.Forms.ToolStripItem(s) that are pending to be added to the context menu.
- XmlDocument GetXmlDocument() Returns the <u>System.Xml.XmlDocument</u> of the document.
- void InsertDocumentNode(XmlNode, XmlNode, int, bool) Inserts a new System.Xml.XmlNode as a child under the referenced parent node in the DOM. The last boolean parameter determines whether this operation will be reflected in the Flare Track Change system.
- *void* LookupVariableValue(string, string) Returns the value of the given variable set and name.
- void RemoveDocumentNode(XmlNode, bool) Removes an existing <u>System.Xml.XmlNode</u> from the DOM. The last boolean parameter determines whether this operation will be reflected in the Flare Track Change system.
- bool RemoveStylesheet(string) Removes the referenced CSS stylesheet to the working list of styles. Paths may be absolute or relative.

- void ReplaceDocumentNode(XmlNode, XmlNode, bool) Replaces an existing <u>System.Xml.XmlNode</u> with a new node in the DOM. The last boolean parameter determines whether this operation will be reflected in the Flare Track Change system.
- *bool* Save() Saves the current document. Returns bool indicating success of the operation.
- *void* **Select(string)** Selects the first instance of text matching the search string after the current position of the insertion point.
- void Select(XmlNode) Selects the matching <u>System.Xml.XmlNode</u>.
- *void* **SetCursorPosition(int)** Sets the position of the insertion point to the specified value.
- *void* **StartOperation(string)** Starts a new operation. All changes within a StartOperation and EndOperation call will be bundled into one undoable operation in Flare's undo/redo stack.
- void UpdateView() Refreshes the document.

### **ISelection Interface**

The ISelection interface provides functionality to edit the document selection.

#### Properties

- *bool* **IsBold** Gets the value indicating whether the selection is bold.
- *bool* **IsItalic** Gets the value indicating whether the selection is italic.
- *bool* **IsUnderlined** Gets the value indicating whether the selection is underlined.
- *bool* **TrackChange** Gets and sets the value indicating if ISelection operations are tracked.

- *bool* **Bold()** Bolds the selection.
- bool ChangeBackColor(Color) Changes the background of the selection to the specified <u>System.Drawing.Color</u>.
- bool ChangeFontFamily(string) Changes the font family of the selection to the specified value.
- bool ChangeFontSize(float) Changes the font size of the selection to the specified value.
- bool ChangeForeColor(Color) Changes the foreground color of the selection to the specified <u>System.Drawing.Color</u>.
- bool FormatStyle(string) Changes the span style of the selection to the specified CSS class and/or ID.
- Color GetBackColor() Returns the <u>System.Drawing.Color</u> of the background.
- string GetFontFamily() Returns the font family of the selection.
- floatGetFontSize() Returns the font size of the selection.
- Color GetForeColor() Returns the <u>System.Drawing.Color</u> of the foreground.
- *string* **GetStyle()** Returns the CSS class and/or ID of the selection.
- *string* **GetText()** Returns the selected text.
- IList<XmlNode> GetXmlNodeList() Returns a list of <u>System.Xml.XmlNode(s)</u> that the selection is a part of.
- *bool* **Italicize()** Italicizes the selection.

- bool RemoveFormatStyle(string) Removes the specified span style/class of the selection. If the specified argument is null, all inline formatting is removed from the selection.
- bool ReplaceText(string) Replaces the selected text with the specified text.
- *void* **SetSelectionLength(int)** Sets the length of the selection to the specified value.
- *bool* **Underline()** Underlines the selection.

### **EditorView Enumeration**

The EditorView enum defines constants, which indicate the type of editor views.

#### Members

- Text Text Editor view.
- Xml Xml Editor view.

# **INavContext Interface**

An instance of INavContext is returned using the GetNavContext() method in the IHost interface (see "IHost Interface" on page 17). INavContext gives access to the navigational user interface components of Flare Desktop.

- Form GetParentForm() Returns the parent <u>System.Windows.Form</u>. To be used as a reference control for child windows.
- ICustomToolBar CreateCustomToolBar(string) Creates an instance of ICustomToolBar. See "ICustomToolBar Interface" on the next page.
- IToolStripMenuItem CreateToolStripMenu(string, string) Creates an instance of IToolStripMenuItem to be added to the Tool Strip menu. See "IToolStripMenuItem Interface" on page 26.
- *IRibbon* **GetRibbon()** Returns the current IRibbon object. See "IRibbon Interface" on page 26.

### ICustomToolBar Interface

The ICustomToolBar interface lets you build a custom toolbar to be added to the Tool Strip user interface in Flare Desktop.

- Button AddButton(string, ICommand, object, string, RibbonIconSize, string, string, string) Adds a button to the toolbar. Returns an instance of <u>System.Windows.Controls.Button</u>.
- Button AddButton(IRibbonControlData) Adds a button to the toolbar. Returns an instance of System.Windows.Controls.Button.
- IRibbonComboBox AddCombobox(string, ICommand, object, string, RibbonIconSize, string, string, string) Adds a combo box to the toolbar. Returns an instance of IRibbonComboBox. See "IRibbonComboBox Interface" on page 30.
- IRibbonComboBox AddCombobox(IRibbonMenuData) Adds a combo box to the toolbar. Returns an instance of IRibbonComboBox. See "IRibbonComboBox Interface" on page 30.
- IRibbonMenu AddMenuButton(string, string, RibbonIconSize, string, string, string) Adds a menu button to the toolbar. Returns an instance of IRibbonMenu. See "IRibbonMenu Interface" on page 30.
- IRibbonMenu AddMenuButton(IRibbonMenuData) Adds a menu button to the toolbar. Returns an instance of IRibbonMenu. See "IRibbonMenu Interface" on page 30.
- voidAddSeparator() Adds a separator to the toolbar.
- IRibbonMenu AddSplitMenuButton(string, ICommand, object, string, RibbonIconSize, string, string, string) Adds a split menu button to the toolbar. Returns an instance of IRibbonMenu. See "IRibbonMenu Interface" on page 30.
- IRibbonMenu AddSplitMenuButton(IRibbonMenuData) Adds a split menu button to the toolbar. Returns an instance of IRibbonMenu. See "IRibbonMenu Interface" on page 30.
- ToggleButton AddToggleButton(string, ICommand, object, string, RibbonIconSize, string, string, string) Adds a split menu button to the toolbar. Returns an instance of System.Windows.Controls.Primitives.ToggleButton.
- ToggleButton AddToggleButton(IRibbonControlData) Adds a split menu button to the toolbar. Returns an instance of <u>System.Windows.Controls.Primitives.ToggleButton</u>.

▶ NOTE The custom toolbar is only visible when the Flare Desktop interface is in "Tool Strip" mode.

### IToolStripMenuItem Interface

The IToolStripMenuItem interface lets you build a custom Tool Strip menu to be added to Flare Desktop's Tool Strip user interface.

#### Methods

- IToolStripMenuItem AddMenuItem(string, ICommand, object, string, RibbonIconSize, string, string, string) Adds a menu item to the menu. Returns an instance of IToolStripMenuItem.
- IToolStripMenuItem AddMenuItem(IRibbonMenuData) Adds a menu item to the menu. Returns an instance of IToolStripMenuItem.
- *void* AddSeparator() Adds a separator to the menu.

### **IRibbon Interface**

The IRibbon interface provides the starting point to add custom elements to the application ribbon user interface.

#### Properties

• *bool* **IsCollapsed** Gets the value indicating whether the ribbon is collapsed.

#### Methods

 IRibbonTab AddNewRibbonTab(string, string) Adds a new tab to the ribbon. Returns an instance of IRibbonTab. See "IRibbonTab Interface" on page 28.

### IRibbonControlData Interface

The IRibbonControlData interface gives users an object template for data binding to ribbon controls.

#### Properties

- *bool* **CanAddToQuickAccessToolBarDirectly** Gets and sets a value that indicates whether this control can be added directly to the Quick Access toolbar.
- *ICommand* Command Gets and sets the command to execute.
- *string* **Font** Gets and sets the font.
- *bool* **IsChecked** Gets and sets a value that indicates whether this control is checked.
- *string* **KeyTip** Gets and sets the key tip value.
- *string* Label Gets and sets the label.
- *string* MenuLabel Gets and sets the menu label.
- ImageSource LargeImage Gets and sets the large image (32x32).
- *bool* **ShouldExecuteCommand** Gets and sets the value indicating whether the command should be executed.
- ImageSource SmallImage Gets and sets the small image (16x16).
- *string* **ToolTipDescription** Gets and sets the tool tip description.
- *string* **ToolTipFooterDescription** Gets and sets the tool tip footer description.
- Uri ToolTripFooterImage Gets and sets the tool tip footer image.
- *string* **ToolTipFooterTitle** Gets and sets the tool tip footer title.
- Uri ToolTipImage Gets and sets the tool tip image.
- *string* **ToolTipTitle** Gets and sets the tool tip title.
- *object* Value Gets and sets the value.

### IRibbonMenuData Interface

The IRibbonMenuData interface gives you an object template for data binding to menu-type Ribbon controls. It inherits from IRibbonControlData. See "IRibbonControlData Interface" on the previous page.

#### Properties

 ObservableCollection<IRibbonControlData> ControlDataCollection Gets the collection of IRibbonControlData used to generate the content of the control. See "IRibbonControlData Interface" on the previous page.

### IRibbonTab Interface

The IRibbonTab interface represents a tab in IRibbon. See "IRibbon Interface" on page 26.

#### Methods

 IRibbonGroup AddNewRibbonGroup(string) Adds a new ribbon group to the ribbon tab. Returns an instance of IRibbonGroup. See "IRibbonGroup Interface" on the next page.

### **IRibbonGroup Interface**

The IRibbonGroup interface represents a group of controls that appear in IRibbonTab. See "IRibbonTab Interface" on the previous page.

- Button AddRibbonButton(string, ICommand, object, string, RibbonIconSize, string, string, string) Adds a ribbon button to the ribbon group. Returns an instance of System.Windows.Controls.Button.
- Button AddRibbonButton(IRibbonControlData) Adds a ribbon button to the ribbon group. Returns an instance of <u>System.Windows.Controls.Button</u>.
- CheckBox AddRibbonCheckBox(string, ICommand, object, string, string, string) Adds a ribbon check box to the ribbon group. Returns an instance of <u>System.Windows.Controls.CheckBox</u>.
- CheckBox AddRibbonCheckBox(IRibbonControlData) Adds a ribbon check box to the ribbon group. Returns an instance of <u>System.Windows.Controls.CheckBox</u>.
- IRibbonComboBox AddRibbonCombobox(string, ICommand, object, string, RibbonIconSize, string, string, string) Adds a ribbon combo box to the ribbon group. Returns an instance of IRibbonComboBox. See "IRibbonComboBox Interface" on the next page.
- IRibbonComboBox AddRibbonCombobox(IRibbonMenuData) Adds a ribbon combo box to the ribbon group. Returns an instance of IRibbonComboBox. See "IRibbonComboBox Interface" on the next page.
- IRibbonMenu AddRibbonMenuButton(string, string, RibbonIconSize, string, string, string)
   Adds a ribbon menu button to the ribbon group. Returns an instance of IRibbonMenu. See
   "IRibbonMenu Interface" on the next page.
- IRibbonMenu AddRibbonMenuButton(IRibbonMenuData) Adds a ribbon menu button to the ribbon group. Returns an instance of IRibbonMenu. See "IRibbonMenu Interface" on the next page.
- IRibbonMenu AddRibbonSplitMenuButton(string, ICommand, object, string, RibbonIconSize, string, string, string) Adds a ribbon split menu button to the ribbon group. Returns an instance of IRibbonMenu. See "IRibbonMenu Interface" on the next page.
- IRibbonMenu AddRibbonSplitMenuButton(IRibbonMenuData) Adds a ribbon split menu button to the ribbon group. Returns an instance of IRibbonMenu. See "IRibbonMenu Interface" on the next page.

- ToggleButton AddRibbonToggleButton(string, ICommand, object, string, RibbonIconSize, string, string, string) Adds a ribbon split menu button to the ribbon group. Returns an instance of System.Windows.Controls.Primitives.ToggleButton.
- ToggleButton AddRibbonToggleButton(IRibbonControlData) Adds a ribbon split menu button to the ribbon group. Returns an instance of System.Windows.Controls.Primitives.ToggleButton.

### IRibbonComboBox Interface

The IRibbonComboBox represents a combo box on IRibbonTab. See "IRibbonTab Interface" on page 28.

#### Methods

- void AddComboboxItem(string) Adds a combo box item with the specified value to the combo box control.
- string GetComboboxValue() Gets the current value of the combo box control.
- void SetComboboxValue(string) Sets the current value of the combo box control to the specified string.

### **IRibbonMenu Interface**

The IRibbonMenu interface represents a menu on IRibbonTab. See "IRibbonTab Interface" on page 28.

- void AddMenuItem(string, ICommand, object, string) Adds a menu item for ribbon menu-type controls.
- *void* AddSeparator() Adds a separator to the ribbon menu-type control.

### **RibbonIconSize Enumeration**

The RibbonIconSize enum defines constants, which indicate the size of a ribbon icon image.

#### Members

- Collapsed The image is not visible.
- Small The image size is 16x16 pixels at 96 DPI.
- Large The image size is 32x32 pixels at 96 DPI.

#### **CHAPTER 3**

# Examples

When creating and working with the plug-in API, reviewing examples might be of use to you.

#### This chapter discusses the following:

| Context Menu Example                 | 33  |
|--------------------------------------|-----|
| Controlled Language Example          | 34  |
| Ribbon Example                       | 38  |
| Search and Change Text Style Example | .41 |
| Toolbar Example                      | 42  |

# Context Menu Example

Following is an example of how to add and properly remove a context menu item for a given instance of IDocument. See "IDocument Interface" on page 19.

```
public void AddContextMenuItem(IDocument doc)
{
    if (doc != null)
    {
        List<System.Windows.Forms.ToolStripItem> cms =
doc.GetUserPendingContextMenuItems();
        cms.Add(new System.Windows.Forms.ToolStripMenuItem("Editor Plugin Item"));
    }
}
public void RemoveContextMenuItem(IDocument doc)
{
    if (doc != null)
    {
        List<System.Windows.Forms.ToolStripItem> cms =
mCurrentDocument.GetUserPendingContextMenuItems();
        cms.Clear();
    }
}
```

**NOTE** If you have multiple documents with custom context menu items, you need to manually clear their context "toolstripitem" lists.

# Controlled Language Example

One of the most common uses for the Flare plug-in API is to implement controlled language with Simplified Technical English (STE). This lets you validate the language and terminology used in your Flare content, ensuring the use of standardized vocabulary and style, while improving consistency, eliminating ambiguity, and reducing complexity. This also means you can ensure compliance with corporate terminology and style guide rules.

Two STE solutions that can be integrated with Flare Desktop come from Acrolinx (<u>acrolinx.com</u>) and Etteplan (<u>etteplan.com</u>).

★ EXAMPLE You use Etteplan HyperSTE, which is one of the leading software solutions for STE. You want to integrate HyperSTE with your Flare project so that you can take advantage of controlled language when you write topics and snippets. You might do the following to set it all up and use it.

#### REGISTER HYPERSTE AND ENABLE THE PLUG-IN

- 1. Install HyperSTE and launch it.
  - a. Select HyperSTE for MadCap Flare.

| <b>F</b> Etteplan           |                                                                        |         |
|-----------------------------|------------------------------------------------------------------------|---------|
| Installation Opt            | ons                                                                    |         |
| Select the HyperS continue. | TE Content Checker components that you want to install and click Next  | to      |
|                             | HyperSTE Content Checker for Adobe InDesign                            | •       |
|                             | HyperSTE Content Checker for Author-it                                 | 0,3 MB  |
|                             | HyperSTE Content Checker for JustSystems XMetaL     XMetaL Author 12.0 | 0,5 MB  |
|                             | HyperSTE Content Checker for MadCap Flare                              |         |
|                             | Flare 15 (x64)                                                         | 0,7 MB  |
|                             | Flare 10 (x04)                                                         |         |
|                             | HyperSTE Content Checker for Microsoft Word                            |         |
|                             | Word 365                                                               | 10,6 MB |
|                             | HyperSTE Content Checker for Oxygen                                    | -       |
|                             | Total space required on drive: 99 5 MB                                 |         |
|                             | Total space required on drive: 99.5 MB                                 |         |

- b. Don't launch the license server.
- c. Click Finish.
- 2. Open a Flare project and select **File > Options**. The Options dialog opens.
- 3. Select the **Plugins** tab.
- 4. Click Enable.

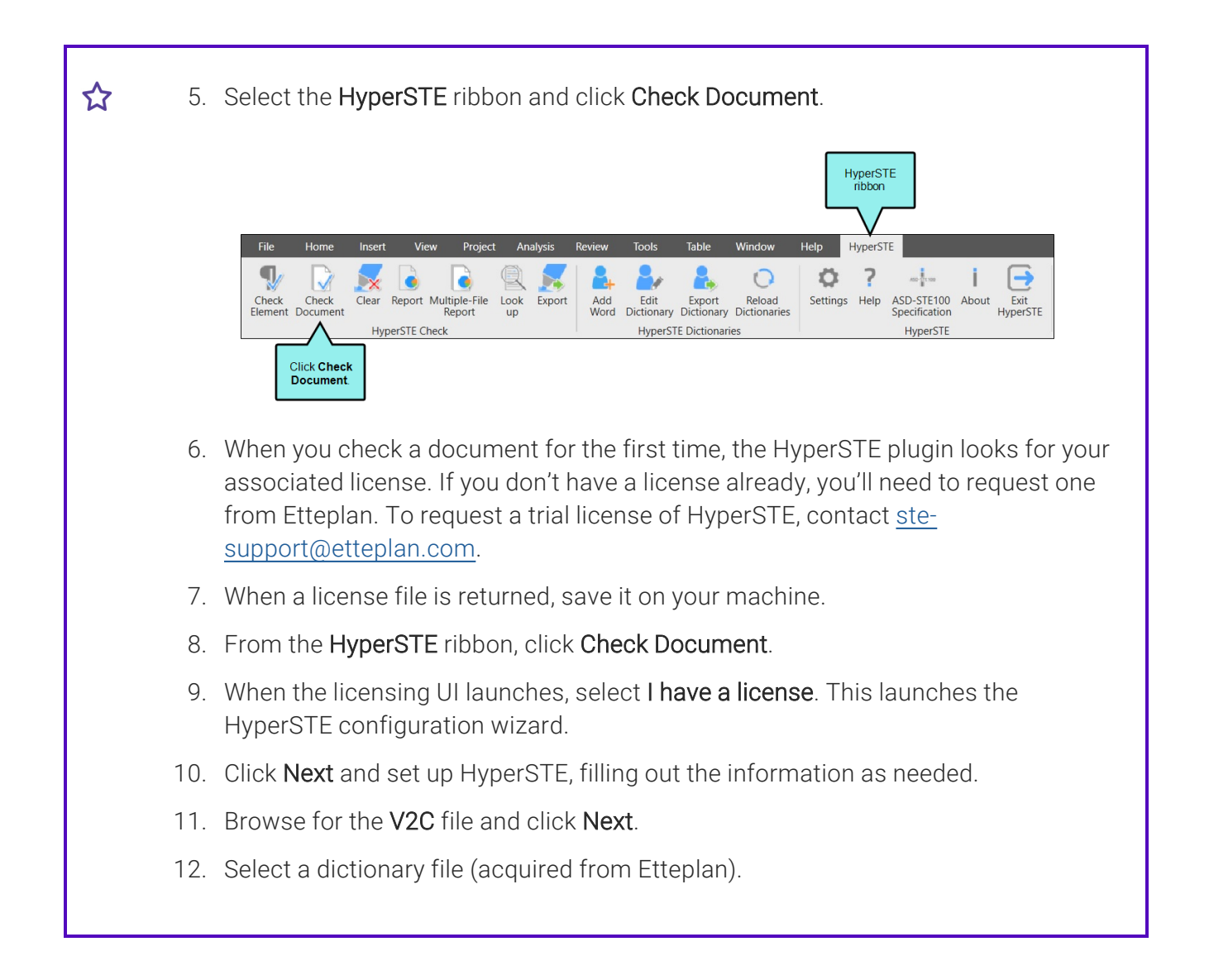

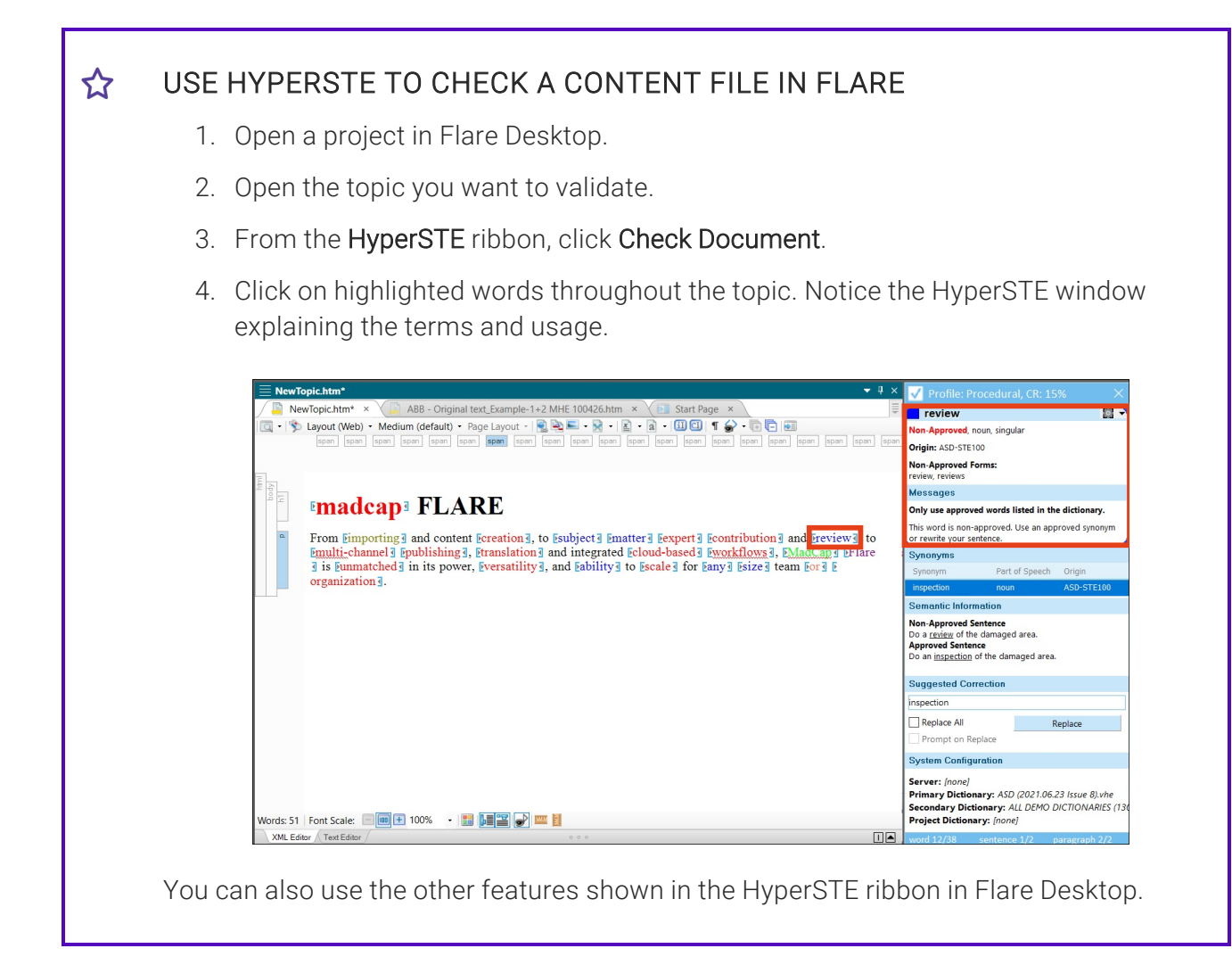

# Ribbon Example

To add a ribbon tab for your plug-in, you need to use the INavContext interface. See "INavContext Interface" on page 24.

From it, you may call GetRibbon() to retrieve an IRibbon instance. With the IRibbon instance, you may add a new ribbon tab.

Here is an example using data binding to the IRibbonControlData/IRibbonMenuData interfaces. See "IRibbonControlData Interface" on page 27 and "IRibbonMenuData Interface" on page 28.

```
private void CreatePluginRibbon()
{
    IRibbon ribbon = mNavigationContext.GetRibbon();
    IRibbonTab tab = ribbon.AddNewRibbonTab("PluginTab", "P");
    IRibbonGroup group = tab.AddNewRibbonGroup("PluginGroup");
    Button searchAndHighlightButton = group.AddRibbonButton
(PluginViewModel.SearchHighlight);
    IRibbonComboBox comboMenu = group.AddRibbonCombobox(PluginViewModel.Fonts);
}
```

Here is sample code for the PluginViewModel.

```
public static classPluginViewModel
{
    private staticRibbonControlData _searchHighlight;
    private staticRibbonMenuData fonts;
    public staticRibbonControlData SearchHighlight
    {
        get
        {
            if (_searchHighlight == null)
            {
                 _searchHighlight = new RibbonControlData()
                {
                    Label = "Search and Highlight",
                    Command = new ButtonCommand(),
                    KeyTip = "S"
                };
            }
            return _searchHighlight;
        }
    }
    public staticRibbonMenuData Fonts
    {
        get
        {
            if (_fonts == null)
            {
                BitmapImage image = new BitmapImage(new Uri()
"C:/TFS/Trunk/ObjectApplications/Debug/Flare.app/Plugins/NavigationPlugin/Icons/EditDoc
ument.png"));
                _fonts = new RibbonMenuData()
{
                    Label = "My Fonts",
                    LargeImage = image
                };
                _fonts.ControlDataCollection.Add(new RibbonControlData()
                {
                    Label = "Arial"
                });
                _fonts.ControlDataCollection.Add(new RibbonControlData()
                {
                    Label = "Helvetica"
                });
                _fonts.ControlDataCollection.Add(new RibbonControlData()
                {
                    Label = "Times New Roman"
                });
            }
            return _fonts;
        }
```

**NOTE** The ribbon tab is only visible when the Flare Desktop interface is in "Ribbon" mode.

# Search and Change Text Style Example

Following is a basic example where IEditorContext is used to search for a input string and change the style of it throughout the document. See "IEditorContext Interface" on page 18.

In this example, assume your class instance of IEditorContext is named "mEditorContext."

```
private void SearchAndChangeStyle(string searchString)
{
    IDocument currentDocument = mEditorContext.GetActiveDocument();
    if (currentDocument != null)
    {
        string text = currentDocument.GetDocumentText();
        int occurences = Regex.Matches(text, searchString).Count;
        for (int i = 0; i < occurences; i++)</pre>
        {
            currentDocument.Select(searchString);
            currentDocument.Selection.ChangeBackColor(Color.Yellow);
            currentDocument.Selection.ChangeForeColor(Color.Red);
            currentDocument.Selection.ChangeFontFamily("Comic Sans MS");
        }
    }
}
```

# I Toolbar Example

To add a custom toolbar, you need to use the INavContext interface. See "INavContext Interface" on page 24.

Here is an example assuming your class instance of INavContext is named "mNav."

```
private void CreateCustombar()
{
    ICustomToolBar toolBar = mNav.CreateCustomToolBar("My ToolBar");
    toolBar.AddButton("My Button",newButtonCommand());
    toolBar.AddSeparator();
    toolBar.AddMenuButton(MyViewModel.MenuData);
}
```

ButtonCommand and MyViewModel are defined as follows.

```
public classButtonCommand :ICommand
{
    public bool CanExecute(object parameter)
    {
        return true;
    }
    public voidExecute(object parameter)
    {
        MessageBox.Show("I got pressed!");
    }
}
public static classRibbonViewModel
{
    private static RibbonMenuData _menuData;
    public staticRibbonMenuData MenuData
    {
        get
        {
            if ( menuData ==null)
            {
                BitmapImage image =new BitmapImage(new Uri("<ICON PATH>"));
                 menuData =new RibbonMenuData()
                {
                    Label ="My Menu",
                    SmallImage = image,
                    KeyTip ="D"
                };
                _menuData.ControlDataCollection.Add(new RibbonControlData()
                {
                    MenuLabel = "item1"
                });
```

```
_menuData.ControlDataCollection.Add(new RibbonControlData()
        {
            MenuLabel = "item2"
        });
    }
    return _menuData;
    }
}
```

**NOTE** The custom toolbar is only visible when the Flare Desktop interface is in "Tool Strip" mode.

#### **APPENDIX**

# **PDFs**

The following PDFs are available for download from the Help system.

# I Tutorials

Autonumbers Tutorial Back-to-Top Button Tutorial Context-Sensitive Help Tutorial Custom Toolbar Tutorial eLearning Tutorial—Basic eLearning Tutorial—Advanced Getting Started Tutorial Image Tooltips Tutorial Lists Tutorial

Meta Tags Tutorial

Micro Content Tutorial—Basic Micro Content Tutorial—Advanced Responsive Output Tutorial Single-Sourcing Tutorial Snippet Conditions Tutorial Styles Tutorials Tables Tutorial Word Import Tutorial

# Cheat Sheets

Context-Sensitive Help Cheat Sheet Folders and Files Cheat Sheet Learning & Development Cheat Sheet Lists Cheat Sheet Micro Content Cheat Sheet Print-Based Output Cheat Sheet Search Cheat Sheet Shortcuts Cheat Sheet Structure Bars Cheat Sheet Styles Cheat Sheet

# User Guides

| Accessibility Guide                      | Meta Tags Guide              | Source Control Guide: Team  |
|------------------------------------------|------------------------------|-----------------------------|
| Analysis and Reports Guide               | Micro Content Guide          | Foundation Server           |
| Architecture Guide                       | Navigation Links Guide       | Styles Guide                |
| Autonumbers Guide                        | Plua-In API Guide            | Tables Guide                |
| Branding Guide                           | Print-Rosed Output Guide     | Tables of Contents Guide    |
|                                          |                              | Targets Guide               |
| Condition Tags Guide                     | Project Creation Guide       | Template Pages Guide        |
| Context-Sensitive Help Guide             | QR Codes Guide               | Templates Guide             |
| Eclipse Help Guide                       | Reviews & Contributions With |                             |
| eLearning Guide                          | Contributor Guide            | Topics Guide                |
| Getting Started Guide                    | Scripting Guide              | Touring the Workspace Guide |
| Global Project Linking Guide             | Search Guide                 | Transition From FrameMaker  |
| HTML 5 Guide                             | SharePoint Guide             |                             |
| Imagaa Quida                             | Skins Guide                  | Guide                       |
| images Guide                             | Snippets Guide               | Variables Guide             |
| Import Guide                             | Source Control Guide: Git    | Videos Guide                |
| Indexing Guide                           | Source Control Guide         |                             |
| Key Features Guide                       | Perforce Helix Core          | What's New Guide            |
| Lists Guide                              | Source Control Guide:        |                             |
| MadCap Flare Online<br>Integration Guide | Subversion                   |                             |